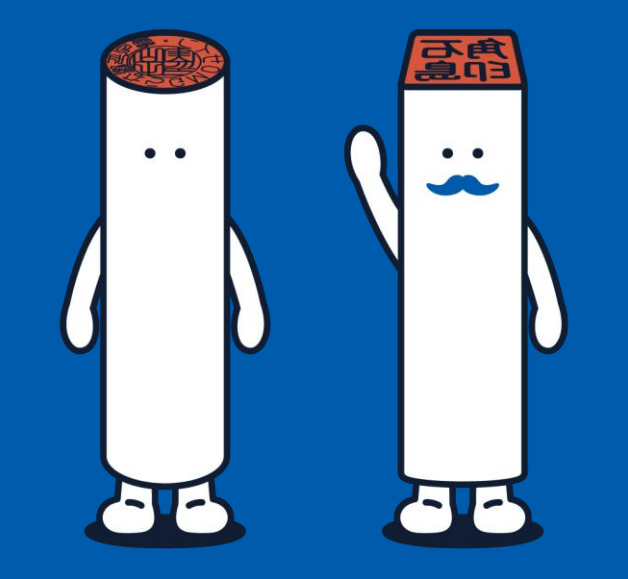

# 電子帳簿保存法 対応ガイド

電子印鑑なら GMOサイン

作成日:2023/12/15

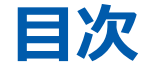

1、はじめに04概要06詳細情報のご案内

#### 2、操作方法

## ① GMOサインから送信し、保管に至った電子文書

- **08** ·送信する際に文書情報を入力する
- ・入力した文書情報を確認する
- **23** <u>・送信した後に文書情報を入力する</u>

## ②「スキャン文書管理」機能によりアップロードした電子文書

26 ・保管の際にタイムスタンプ付与と文書情報の入力を行う

### 31 <u>お問い合わせ</u>

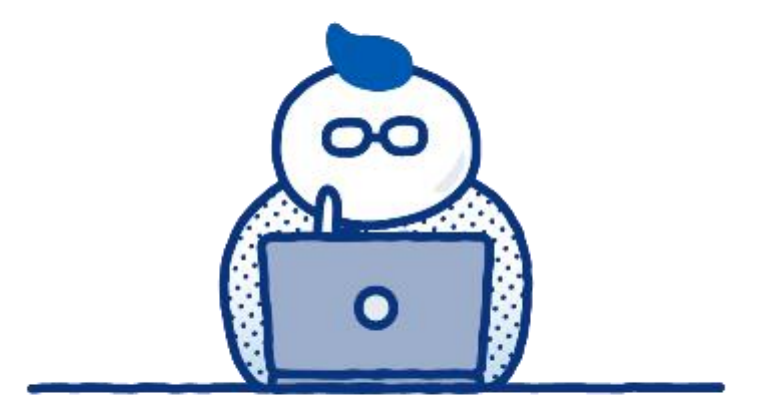

# 1. はじめに

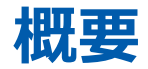

2021年度に改正が行われた電子帳簿保存法。2022年1月1日の施行開始から2023年12月末までは、「宥恕期間(いわゆる猶予期間)」となっていますが、2024年1月1日より義務化となります。

電子帳簿法保存法への対応は、特に「真実性」と「検索性」の要件を満たし文書を保存する必要があります。

GMOサインにおける各要件の対応状況は以下の通りです。

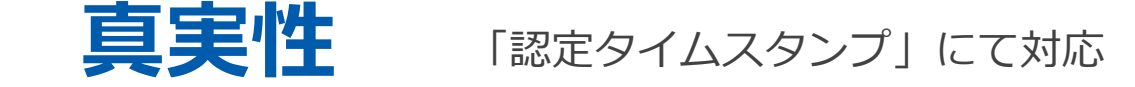

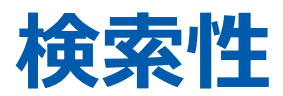

文書の「取引年月日、取引金額、取引先」情報による検索性担保

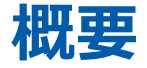

GMOサインの電子帳簿保存法への対応について。 実際には、以下の使用シーンにおける電子文書の保管方法が対象となります。

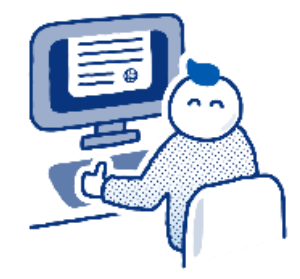

# ① GMOサインから送信し、保管に至った電子文書

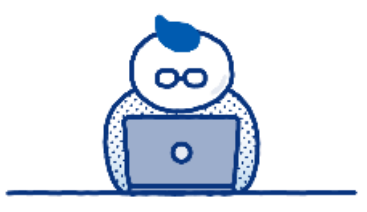

# ②「スキャン文書管理」機能によりGMOサインにアップロードした電子文書

※「スキャン文書管理」機能のご利用はオプション契約が必要です

本ガイドでは、①②の各操作についてご案内します。

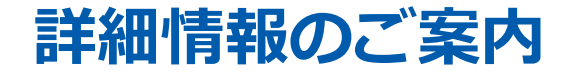

電子帳簿保存法の基礎知識とGMOサインの対応状況について、 より詳細な情報は以下をご覧ください。

## ダウンロード資料 | <u>電子帳簿保存法まるわかりガイド</u>

GMOサインブログ | 【2024年義務化】電子帳簿保存法とは?保存の方法・要件の詳細を徹底解説

ヘルプセンター | 【対応状況】電子帳簿保存法

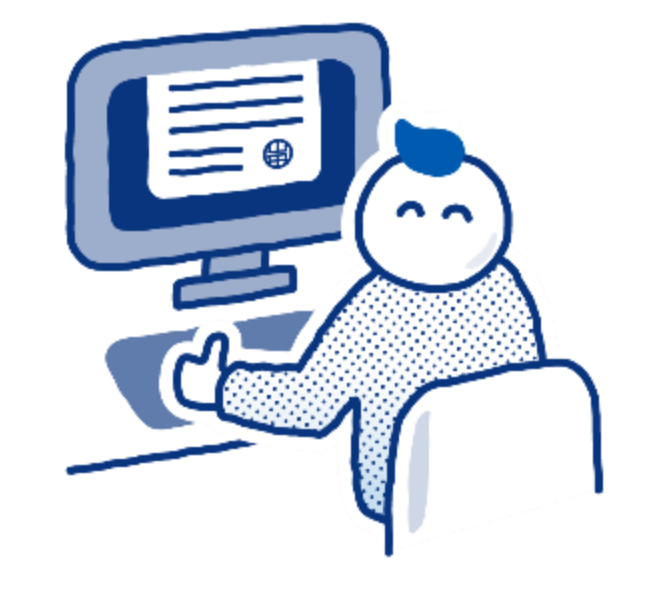

# 2. 操作方法

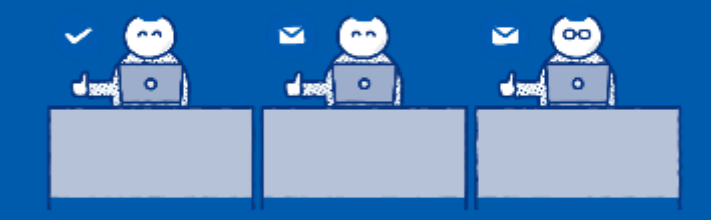

# GMOサインから送信した電子文書 ~送信する際に文書情報を入力する~

# 送信(文書作成から送信まで)

### ① 左メニューの「契約を締結」をクリック。

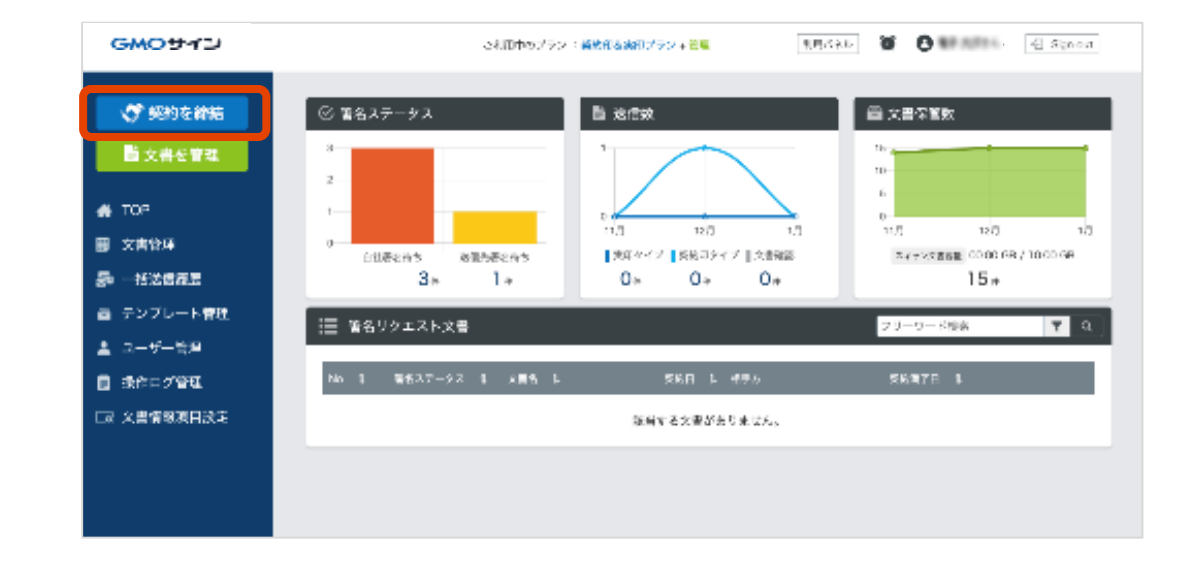

文書をアップロード

| GMOサイン     | ご利用中のブラン : <b>契約印&amp;実印ブ</b> ラ | マン・管理 利用パネル 質 C Agreedemoさん |
|------------|---------------------------------|-----------------------------|
| 💸 契約を締結    | 契約を締結                           |                             |
| ■ 文書を管理    | •                               |                             |
| 👫 ТОР      | 文書のアップロード 署名依頼清報を入力             | 著名位置の設定 確認して送信              |
| ■ 文書管理     | 文書を選択                           | → テンプレートから選択                |
| 5 一括送信履歴   |                                 |                             |
| ■ テンプレート管理 |                                 |                             |
| ] 下書き一覧    |                                 |                             |
| ∋ 電子署名フォーム |                                 |                             |
| 管理者メニュー    |                                 |                             |
| ユーザー管理     | ファイルを選択                         | 登録済みのテンプレートから選択             |
| 操作ログ管理     | - 振/美沢)送信はごちら>                  | <u>一括(差込)送信はごちら&gt;</u>     |
| 2 管理パネル    |                                 |                             |
|            | +7                              | ンセル                         |

② 文書をアップロードします。

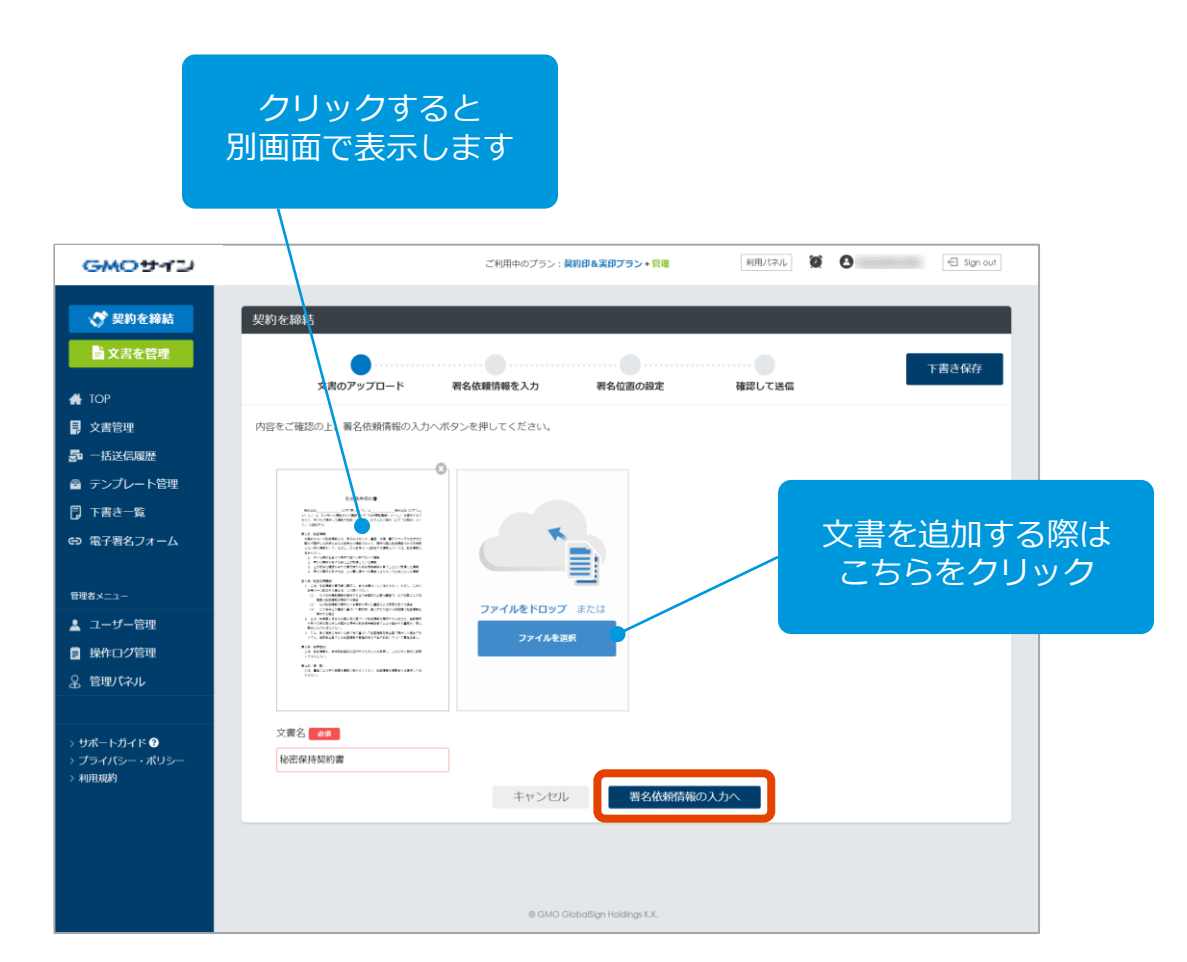

③アップロードされた文書が表示されます。 確認して「署名依頼情報の入力へ」をクリック。

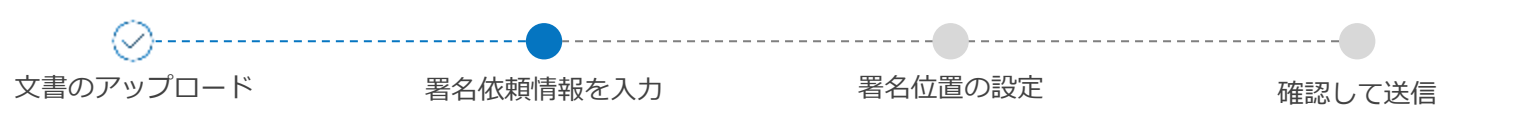

# 署名依頼情報を入力

### ④ 署名依頼情報の必要な項目を入力します。

紙の契約においても文書を「封 筒」に入れるように、電子契約 においても、複数の文書を「封 筒」に入れるイメージです。 1枚目の文書名が自動で初期表 示されています。

| GMOサイン                 |                                         | こ月月中のプラン: 初始にも実行プラン - 安か | 4.81.439.0 | el Synaat |
|------------------------|-----------------------------------------|--------------------------|------------|-----------|
| 💸 武約金務統                | 契約を締結                                   |                          |            |           |
| 10 文書を管理               | (<br>大豊のア                               |                          |            |           |
| 종 TOP<br>圖 文書管理        | 著名法院情報など必要な項目を2                         | へ力し、署名位置の設定へポタンを押してく)    | es.        |           |
| 题 一条关闭数型               | N'82 💶 🕴                                | 0.442 87-08-118          |            |           |
| ▲ テンプレート電気<br>▲ ユーザー電気 | 2.88.81.81 <b>()</b><br>7.8.55 <b>*</b> | ###<br>##R               | NR         |           |
| □ 無作口グ管理<br>□ 2番優級英目設定 | -                                       |                          |            |           |
|                        | ■ 自社ワークフロー 帯<br>□Rx/6                   | 名他都前に描述の発行へ応調技術を通信しま     | 4          |           |
|                        | ■ 著名者 💽 油売の)                            | 電洗へ着格体験を活動します            |            | Le Birras |
|                        | ● 受領者 - 時約57%に約<br>□80%4                | 家に約定へ交換を送信します            |            |           |
|                        |                                         | 展る                       | 名位置の設定へ    |           |

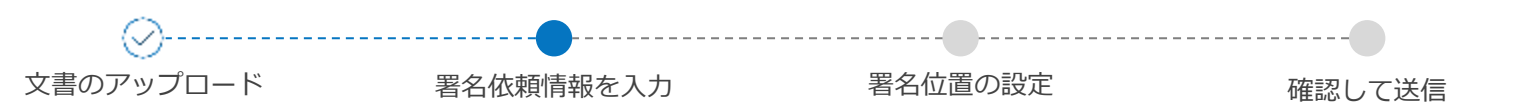

# 署名依頼情報を入力

- ⑤ 右図「詳細情報を編集」をクリックし、 「詳細情報編集」エリアを展開します。
- 「契約/取引日」「契約/取引金額」を入力すること で、電子帳簿保存法の「検索性」要件に適用できます。

| GMOHAN (                                                                                                    |                                                                                                    |                                                                                                    |                                                                                                    |                                                                         |           |                 |                                                                             |
|----------------------------------------------------------------------------------------------------|----------------------------------------------------------------------------------------------------|----------------------------------------------------------------------------------------------------|----------------------------------------------------------------------------------------------------|-------------------------------------------------------------------------|-----------|-----------------|-----------------------------------------------------------------------------|
| ▲ 一型約支給結                                                                                                    | 规約安線結                                                                                                    |                                                                                                    |                                                                                                    |                                                                         |           | _               | _                                                                           |
|                                                                                                    | (X + ) C. (444)                                                                                                    |                                                                                                    |                                                                                                    |                                                                         |           | _               |                                                                             |
| 自文書を管理                                                                                                    |                                                                                                    | ⊘                                                                                                    |                                                                                                    |                                                                         |           |                 | 下書き保存                                                                       |
| 🐠 ТОР                                                                                                    |                                                                                                    | 文書のアップロード                                                                                                    | 署名依頼情報を入力                                                                                                    | 著名位置の設定                                                                 | 確認して送信    |                 |                                                                             |
| 文書管理                                                                                                    | 著名依頼情報など必要な現                                                                                                    | 明白を入力し、署名位置の設定へさ                                                                                                    | ボタンを押してください。                                                                                                    |                                                                         |           |                 |                                                                             |
| E. sz. v. / Instan                                                                                                    |                                                                                                    |                                                                                                    |                                                                                                    |                                                                         |           |                 |                                                                             |
|                                                                                                    |                                                                                                    |                                                                                                    |                                                                                                    | 所属                                                                      |           |                 |                                                                             |
| クロップ                                                                                                    | フすると                                                                                                    |                                                                                                    |                                                                                                    |                                                                         |           |                 | - D                                                                         |
|                                                                                                    |                                                                                                    |                                                                                                    |                                                                                                    |                                                                         |           |                 |                                                                             |
| Hエリアた                                                                                                    | ♪展開し                                                                                                    | ます                                                                                                    |                                                                                                    | STREETWARE MAN                                                          |           |                 |                                                                             |
|                                                                                                    |                                                                                                    |                                                                                                    | A.頼を送信します                                                                                                    |                                                                         |           |                 |                                                                             |
|                                                                                                    |                                                                                                    |                                                                                                    |                                                                                                    |                                                                         |           |                 |                                                                             |
| 品 管理パネル                                                                                                    |                                                                                                    |                                                                                                    |                                                                                                    |                                                                         |           |                 |                                                                             |
|                                                                                                    | <b>岩名者 (557</b>                                                                                                    | <b>との宛先へ署各依頼を送信します</b>                                                                                                    |                                                                                                    |                                                                         |           |                 | 21                                                                          |
|                                                                                                    |                                                                                                    |                                                                                                    |                                                                                                    |                                                                         |           |                 |                                                                             |
|                                                                                                    | ● 受領者 除结完了<br>※送信把                                                                                                    | 「後に指定の完先へ文書を送信しま<br>目当者を登録した場合送信目当者#                                                                                                    | tす<br>6の完了メールが優先され受領者としての通                                                                                                    | 創むを受け取ることはできません。                                                        |           |                 |                                                                             |
| > お知らせ一覧                                                                                                    | DBRFS                                                                                                    |                                                                                                    |                                                                                                    |                                                                         |           |                 |                                                                             |
| > プライバシー・ポリシー                                                                                                    |                                                                                                    |                                                                                                    |                                                                                                    |                                                                         |           |                 |                                                                             |
|                                                                                                    | The second second                                                                                                    | -ド 第名時にRoyへアップロ・                                                                                                    | - ドを行います。                                                                                                    |                                                                         |           |                 |                                                                             |
| >利用規約                                                                                                    | Box 日数アップロードを行うに                                                                                                    | - ビニルバルホのアプリ達成で8。                                                                                                    | *を作為にしてください。                                                                                                    |                                                                         |           |                 |                                                                             |
| GMOTT                                                                                                    | Box日数アップロードを行うに<br>向款アップロードを行うに<br>領毒素直を versに切り絶える >                                                                                                    | <ul> <li>□ <u>□</u> <u>□</u> <u>□</u> <u>□</u> <u>□</u> <u>□</u> <u>□</u> <u>□</u> <u>□</u> <u>□</u></li></ul>                                                                                                    | «₹₩₩=LUT<                                                                                                    |                                                                         |           | RIRUCAUL 🖉 🕻    | - Sign a                                                                    |
| GMのサイン ①<br>() 別的を納紙                                                                                                    | Box目前アクフロ         Box目前アクフロ           BBアップロードを行うに         BBアップロードを行うに           With Read and American State (19)         Bax (19)           Data (19)         Bax (19)           Data (19)         Bax (19)                                                                                                    | <u></u>                                                                                                    | -ERRELECERN                                                                                                    |                                                                         | _         | TIRUCALL 10 C   | ) Sense                                                                     |
| GMOサイン (<br>で知らた神話<br>自文志を作用                                                                                                    | Box目的アクフロ         Box目的アクフロ           日日アップロードを行うに         Box目のアップロードを行うに           日日の日日の         Box目の日日の         Box目の日日の           日日の日日の         Box目の日日の         Box目の日日の           日日の日日の         Box目の日日の         Box目の日日の           日日の日日の         Box目の日日の         Box目の日日の           日日の日日の         Box目の日日の         Box目の日日の           日日の日日の         Box目の日日の         Box目の日日の           日日の日日の         Box目の日の         Box目の日の           日日の日日の         Box目の日の         Box目の           日日の         Box目の         Box目の           日日の         Box目の         Box目の           日日の         Box目の         Box目の           日日の         Box目の         Box目の           日日の         Box目の         Box目の           日日の         Box目の         Box目の           日日の         Box目の         Box目の           日日の         Box目の         Box目の           日日の         Box目の         Box目の           日日の         Box目の         Box目の           日日の         Box目の         Box目の           日日の         Box目の         Box目の           日日の         Box目の         Box目の                                                                                                    | 0                                                                                                    | «RREUTCEEN                                                                                                    |                                                                         | _         | NRUNU 🖉 🕻       |                                                                             |
| GMOサイン (<br>で)別的を特徴<br>自文品を役組<br>100                                                                                                    | Box目前アクフロー<br>日田アップロードを行うに           日田アップロードを行うに           日田アップローを行うに           日田アップローを行うに           日田アップローを行うに           日田アップロードを行うに           日田アップロードを行うに           日田アップロードを行うに           日田アップロードを行うに           日田アップロードを行うに           日田アップロードを行うに           日田アップロードを行うに           日田アップロードを行うに           日田アップロードを行う           日田アップロ                                                                                                    | 2                                                                                                    | ●●目前にしてくない、                                                                                                    | RAIRODZ                                                                 | 補圧で支援     | RACAL & C       | C ique<br>T∄∂ <i>R</i> #                                                    |
| GMOサイン ①<br>・ 405837<br>● 文志を作用<br>● 10?<br>■ 文志を作用                                                                                                    | <b>Dox ED アップロード Report</b> BDアップロード Report         BDアップロード Report         Comment         Web (1998) (1998)         Comment         Web (1998) (1998)         Comment         Web (1998) (1998)         Web (1998) (1998)         Web (1998) (1998)                                                                                                    | <ul> <li>・・・・・・・・・・・・・・・・・・・・・・・・・・・・・・・・・・・・</li></ul>                                                                                                    | ●日本にしてくたい、           ●日本にしてくたい、           ●日本にしてくたい、           ●日本にしてくたい、           おり、と行いてくたさい。                                                                                                    | Sector                                                                  | #181.7.36 | 18.00. <b>3</b> | TB28H                                                                       |
| GMOサイン     GMOサイン     GMOサイン     GMOサイン     f     なおな物     ななな物     ななな物     GM     ななな物                                                                                                    | 0.000 / 7 / 7 / 7 / 7 / 7 / 7 / 7 / 7 / 7                                                                                                    | <ul> <li>・・・・・・・・・・・・・・・・・・・・・・・・・・・・・・・・・・・・</li></ul>                                                                                                    | (1988)してく知い、       夏和田田山でく知い、       夏和田田田市・       夏和田田市・       第の上世界してください。                                                                                                    | Weichard and the second                                                 |           | NEIN B (        | TB287                                                                       |
| GMOサイン    GMOサイン                                                                                                    |                                                                                                    | 2.1.4 2028070.000<br>28079270-F                                                                                                    | 24時にしてくまい、 36年時にしてくまい、                                                                                                    | We Gan are                                                              |           | NEIRE B (       | € Igre                                                                      |
| GMOサイン     (1)     (1)     (1)     (2)     (2)     (2)     (2)     (2)     (2)     (2)     (2)     (2)     (2)     (2)     (2)     (2)     (2)     (2)     (2)     (2)     (2)     (2)     (2)     (2)     (2)     (2)     (2)     (2)     (2)     (2)     (2)     (2)     (2)     (2)     (2)     (2)     (2)     (2)     (2)     (2)     (2)     (2)     (2)     (2)     (2)     (2)     (2)     (2)     (2)     (2)     (2)     (2)     (2)     (2)     (2)     (2)     (2)     (2)     (2)     (2)     (2)     (2)     (2)     (2)     (2)     (2)     (2)     (2)     (2)     (2)     (2)     (2)     (2)     (2)     (2)     (2)     (2)     (2)     (2)     (2)     (2)     (2)     (2)     (2)     (2)     (2)     (2)     (2)     (2)     (2)     (2)     (2)     (2)     (2)     (2)     (2)     (2)     (2)     (2)     (2)     (2)     (2)     (2)     (2)     (2)     (2)     (2)     (2)     (2)     (2)     (2)     (2)     (2)     (2)     (2)     (2)     (2)     (2)     (2)     (2)     (2)     (2)     (2)     (2)     (2)     (2)     (2)     (2)     (2)     (2)     (2)     (2)     (2)     (2)     (2)     (2)     (2)     (2)     (2)     (2)     (2)     (2)     (2)     (2)     (2)     (2)     (2)     (2)     (2)     (2)     (2)     (2)     (2)     (2)     (2)     (2)     (2)     (2)     (2)     (2)     (2)     (2)     (2)     (2)     (2)     (2)     (2)     (2)     (2)     (2)     (2)     (2)     (2)     (2)     (2)     (2)     (2)     (2)     (2)     (2)     (2)     (2)     (2)     (2)     (2)     (2)     (2)     (2)     (2)     (2)     (2)     (2)     (2)     (2)     (2)     (2)     (2)     (2)     (2)     (2)     (2)     (2)     (2)     (2)     (2)     (2)     (2)     (2)     (2)     (2)     (2)     (2)     (2)     (2)     (2)     (2)     (2)     (2)     (2)     (2)     (2)     (2)     (2)     (2)     (2)     (2)     (2)     (2)     (2)     (2)     (2)     (2)     (2)     (2)     (2)     (2)     (2)     (2)     (2)     (2)     (2)     (2)     (2)     (2)     (2)     (2)     (2)     (2)     (2)     (2)     (2)     (2)     (2)     (2)                                                                                                    | 0.00027970<br>007-77-19096<br>007-77-19096<br>007-77-1900<br>007-77-1900<br>007-77-1900<br>007-77-1900<br>007-77-1900<br>007-77-1900<br>007-77-1900<br>007-77-1900<br>007-77-1900<br>007-77-1900<br>007-77-77-1900<br>007-77-1900<br>007-77-1900<br>007-77-1900<br>007-77-1900<br>007-77-77-1900<br>007-77-77-77-1000<br>007-77-77-77-77-77-77-77-77-77-77-77-77-                                                                                                    | 2007 - 200460 770 4710-<br>2007 - 200460 770 4710-<br>2007 - 2004<br>- 2007 - 2004<br>- 2004<br>- 2004 | 2世際にしてくまい、 2世際にしてくまい、 第6点単振電を入力 5クンを用いてください、                                                                                                    | Receiver<br>Ta                                                          |           | 110.000 ¥ (     | T B & GAT                                                                   |
| <ul> <li>→ HURBER</li> <li>○ HURBER</li> <li>○ CMO サイン ()</li> <li>○ TRDを始結</li> <li>○ 文武を保護</li> <li>▲ 小玩なな現象</li> <li>→ デンプレート管理</li> <li>○ 下言きー気</li> <li>○ 株子育名フォーム</li> </ul>                                                                                                    | 0.000 / 7970<br>1075 / 770 - 19292<br>1075 / 770 - 19292<br>1075 / 770 - 1920<br>1075 / 770 - 1920<br>10 | <ul> <li>エーダー 取り目的 アノノ までも</li> <li>文庫のアップロード</li> <li>ADD に かんし、 手を位置の位置への</li> <li>本面料</li> </ul>                                                                                                    | 2019年1日(1919)<br>- 2019年1日(1919)<br>- 2019年1日(1919年)<br>- 2019年1日(1919年1日)<br>- 2019年1日(1919年1日)<br>- 2019年1日(1919年1日)<br>- 2019年1日)<br>- 2019年1日(1919年1日)<br>- 2019年1日)<br>- 2019年1日(1919年1日)<br>- 2019年1日)<br>- 2019年1日(1919年1日)<br>- 2019年1日)<br>- 2019年1日)<br>- 2019年1日(1919年1日)<br>- 2019年1日)<br>- 2019年1日) | Weddenoor<br>Ma                                                         | WILLTHE   | 18.00 ¥ C       | Pasa<br>Pasa                                                                |
| <ul> <li>→ HURBIJ</li> <li>○ HURBIJ</li> <li>○ 開始を持続</li> <li>● 文志を管理</li> <li>● 文志管理</li> <li>● テンプレート管理</li> <li>● 下去し、毛</li> <li>● ネスモミュール</li> </ul>                                                                                                    | 0.00007970<br>000000 (0.00000000)<br>0000000 (0.0000000000)<br>0000000000000000000000000                                                                                                    |                                                                                                    | - 1988-1, てくむい、<br>- 1988-1, てくむい、<br>                                                                                                    | Necesoar<br>Ta                                                          | MELTX6    | 1800 ¥ C        | € Ser 6<br>F8849                                                            |
| <ul> <li>→ HURBIN</li> <li>○ HUNCUP - C2</li> <li>○ SUDE ANA</li> <li>● SZ &amp; SER</li> <li>● SZ &amp; SER<td>0.00027970<br/>B075770-190926<br/>000000</td><td></td><td>- (1997)</td><td>₩66080022<br/>₩66080022<br/>1/2<br/>1/2<br/>1/2<br/>1/2<br/>1/2<br/>1/2<br/>1/2</td><td>HELTEG</td><td></td><td><ul> <li>► Specific</li> <li>▼ 20 × 20 × 100</li> <li>▼ 20 × 100</li> </ul></td></li></ul> | 0.00027970<br>B075770-190926<br>000000                                                                                                    |                                                                                                    | - (1997)                                                                                                    | ₩66080022<br>₩66080022<br>1/2<br>1/2<br>1/2<br>1/2<br>1/2<br>1/2<br>1/2 | HELTEG    |                 | <ul> <li>► Specific</li> <li>▼ 20 × 20 × 100</li> <li>▼ 20 × 100</li> </ul> |
| <ul> <li>→ HURBIN</li> <li>○ HUNCHY - 2 (1)</li> <li>○ 開始を持続</li> <li>● 文広監査管理</li> <li>● 大広区問題</li> <li>● 大方し一下管理</li> <li>○ 下差さー長</li> <li>● 家子第名フォーム</li> <li>■ オランプレート管理</li> <li>● 歌子第名フォーム</li> <li>■ オランプレート管理</li> <li>● 歌子第名フォーム</li> </ul>                                                                                                    |                                                                                                    |                                                                                                    | ・ ● ● ● ● ● ● ● ● ● ● ● ● ● ● ● ● ● ● ●                                                                                                    | 10000000000000000000000000000000000000                                  | HELTER    |                 | ▼2×94                                                                       |
| → HUREN → HUREN → HUREN → COMO D* イン                                                                                                    |                                                                                                    |                                                                                                    | ・・・・ ・・ ・                                                                                                    | 戦の後期の設定<br>                                                             | HRUTXE    |                 | ▼254/1                                                                      |
| <ul> <li>→ HURBIF</li> <li>○ ARO サイン ①</li> <li>⑦ 契約を持結</li> <li>○ 文高を作理</li> <li>▲ 10<sup>6</sup></li> <li>● 大武区問題</li> <li>● - 広区区問題</li> <li>● - 広区区問題</li> <li>● デンプレート取理</li> <li>⑦ 下書きー集</li> <li>● ポインク型理</li> <li>▲ 1-0<sup>4</sup>-型理</li> <li>▲ 計の2理理</li> <li>▲ 目型(イル)</li> </ul>                                                                                                    | Boold P > 70           BD>.70-FF8000           BD>.70-FF8000           BDD.70-FF8000           AUX           ESE           BDD           BDD      <                                                                                                    |                                                                                                    | ・ (1970) してくだい、       市       市                                                                                                    | 80.580.52<br>                                                           | HELT 36   |                 | · · · ·                                                                     |
| <ul> <li>→ HURBIN</li> <li>○ ARD-9-472) (1</li> <li>○ ARD-9-472) (1</li> <li>○ ARD-9</li></ul>                                                                                                    | BOARD ************************************                                                                                                    |                                                                                                    | - 2日前にしてくまい、<br>- 日前にしてくまい、<br>- 日前にてください、<br>                                                                                                    | ₩668082<br>₩8<br>1805<br>₩0475<br>9551                                  | WIELTING  |                 | )                                                                           |
| <ul> <li>→ HURBIN</li> <li>○ HURBIN</li> <li>○ GMO サイン ()</li> <li>○ 対応を始結</li> <li>○ 文広を空隙</li> <li>● 大広を空隙</li> <li>● 大広と空隙</li> <li>● 大大ビルート管理</li> <li>● 下コントート管理</li> <li>● 下コントート管理</li> <li>● 計がコン管理</li> <li>▲ ユーザー管理</li> <li>● 掛けコン管理</li> <li>&amp; 目型/(ホル)</li> </ul>                                                                                                    | BoodBF7970           B070,770-F2000           B070,770-F2000                                                                                                    | 2                                                                                                    | ・・・・・                                                                                                    | NE-CEROLEX<br>NE CEROLEX<br>1800<br>1800<br>1808 73<br>4808 73          | WELTXE    |                 | € 5grt                                                                      |
| <ul> <li>→ HURBER</li> <li>○ CMO サイン ()</li> <li>○ 常知らな地話</li> <li>● 文言記を信望</li> <li>● 文言記様</li> <li>● 文言記様</li> <li>● 示以ごしート管理</li> <li>● 下言之一年</li> <li>● ボンブレート管理</li> <li>● ドロンだー</li> <li>● おロンだー</li> <li>● ジョンパレート管理</li> <li>● おロンだー</li> <li>● おロンだ回</li> <li>● おロンだ回</li> <li>● おロンだ回</li> <li>● おロンだ回</li> <li>● 第四(다ル</li> </ul>                                                                                                    | Booleging 201           Biologing 201           Biologing 201                                                                                                    |                                                                                                    | 2000-UC (20)                                                                                                    | RCATE<br>SECONA<br>RCATE<br>SEAN                                        | BIELTZE   |                 | ✓ Sec.                                                                      |
| <ul> <li>→ HURBIF</li> <li>○ MO-サイン</li> <li>③ 内部を持続</li> <li>⑤ 文書登録</li> <li>▲ 大次登録</li> <li>● 方ンガレート管理</li> <li>○ 丁素吉-王</li> <li>● 次ブレート管理</li> <li>○ 丁素吉-王</li> <li>● 御子ブレート管理</li> <li>○ 丁素吉-王</li> <li>● 御子ブロー目型</li> <li>○ 丁素吉-王</li> <li>● 御子ブロー目型</li> <li>○ 丁素吉-丁素草</li> <li>● 沙ガートカオド④</li> <li>&gt; シガートカオド●</li> </ul>                                                                                                    | BodBF770     BodBF770     BodBF770     BodBF770     BodBF770     BodBF770     BodBF770     BodBF770     BodBF77     BodBF77     BodBF7     BodBF77     BodBF7     BodBF7                                                                                                    |                                                                                                    | ・・・・ ・ <td>1/2<br/>1/2<br/>1/2<br/>1/2<br/>1/2<br/>1/2<br/>1/2<br/>1/2<br/>1/2<br/>1/2</td> <td>HELTIG</td> <td></td> <td><b>F</b> ■ 200</td>                                                                                                    | 1/2<br>1/2<br>1/2<br>1/2<br>1/2<br>1/2<br>1/2<br>1/2<br>1/2<br>1/2      | HELTIG    |                 | <b>F</b> ■ 200                                                              |

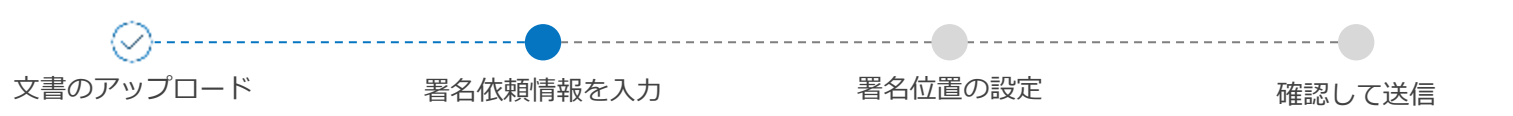

署名依頼情報を入力

⑥署名者の設定を行います。

今回は、**契約印タイプ**を用いて2社間で署名を行う 文書を使用例として説明します。

設定する署名者情報は以下となります。

第1署名者: 自社第2署名者: 相手方

8.6.474 🖉 🕒 🖬 🖽 🖽 Syr est GMOサイン ご月月中のプラン (数約回過表到プラント支持 🕂 認約を招給 契約を締結 - 文書を管理 Ø..... 文書のアップロード 着名依頼情報を入力 著名位置の設定 開閉して設備 🚓 тор 等名は瞬情感などぶ要な項目を入力し、署名位置の設定へポタンを押してください。 圖 文書管理 5 -署名者の設定は、 **₫** 7 578 ここをクリックします。 ± л -別画面が開きます。 - \* 通信します D REF 4 🛓 📑 28608 ■ 署名者 ■200 消元の売先へ通名依頼を送信します ■ 受領者 確認完了後に指定の約束へ交易を送信します。 LINCT A 展る 著名位置の設定へ

※実印タイプを用いた操作については、ヘルプセンターをご確認ください。

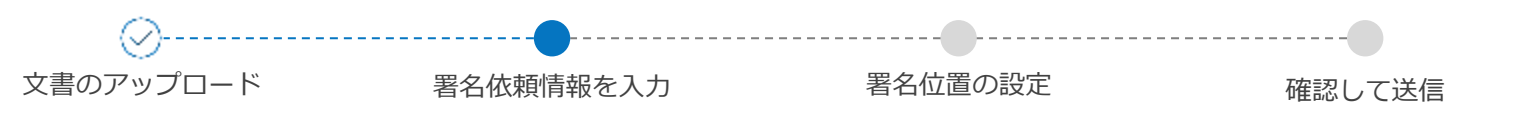

署名依頼情報を入力

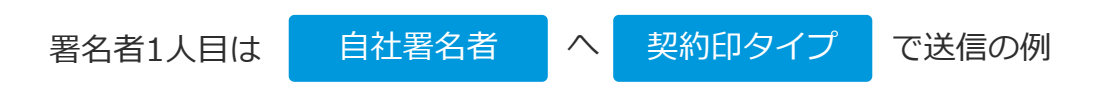

⑦ 第1署名者を設定します。 署名者の情報を入力し、保存をクリックします。

> 1、署名依頼の順番を設定します。 「1」を入力します。

#### 2、「自社署名者」を選択。

※自社署名者を選択すると、事前にユーザー管理で 「署名者」ロールが設定されたユーザーが表示されま す。

※事前に、ユーザー管理で「署名者」ロールを設定し てない場合は、自社宛においても「送信先」をご選択 ください。

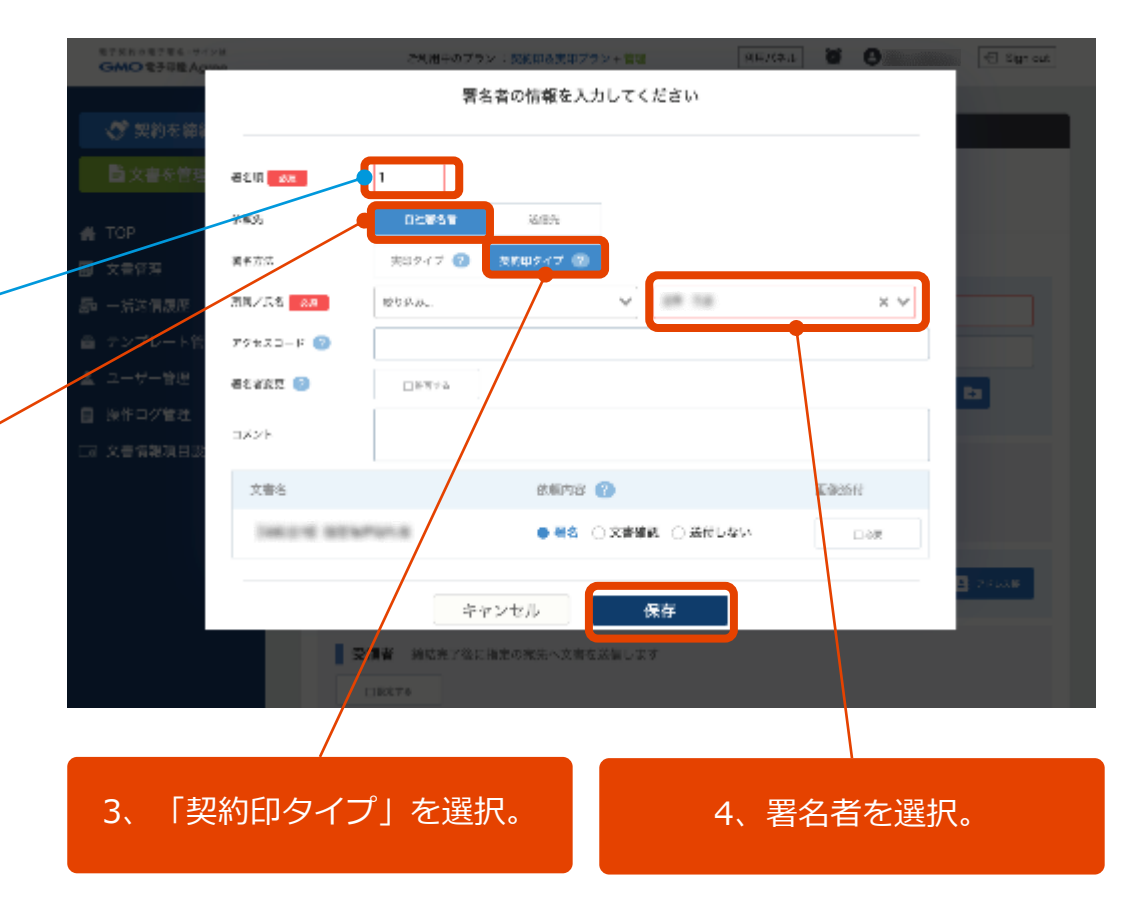

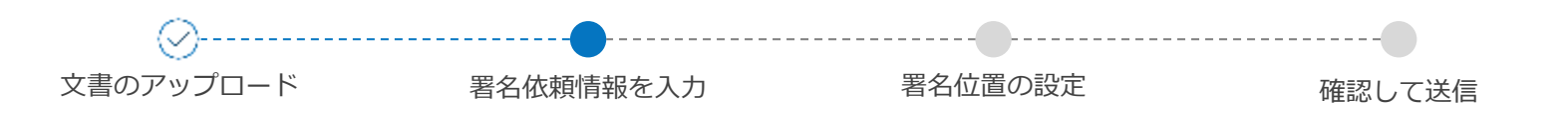

署名依頼情報を入力

⑧ 次に第2署名者を設定します。必須項目を設定し、最後に「保存」をクリックします。 ここで、相手方の「会社名」を入力をしておくことで、電子帳簿保存法の要件「検索性」を満たします。

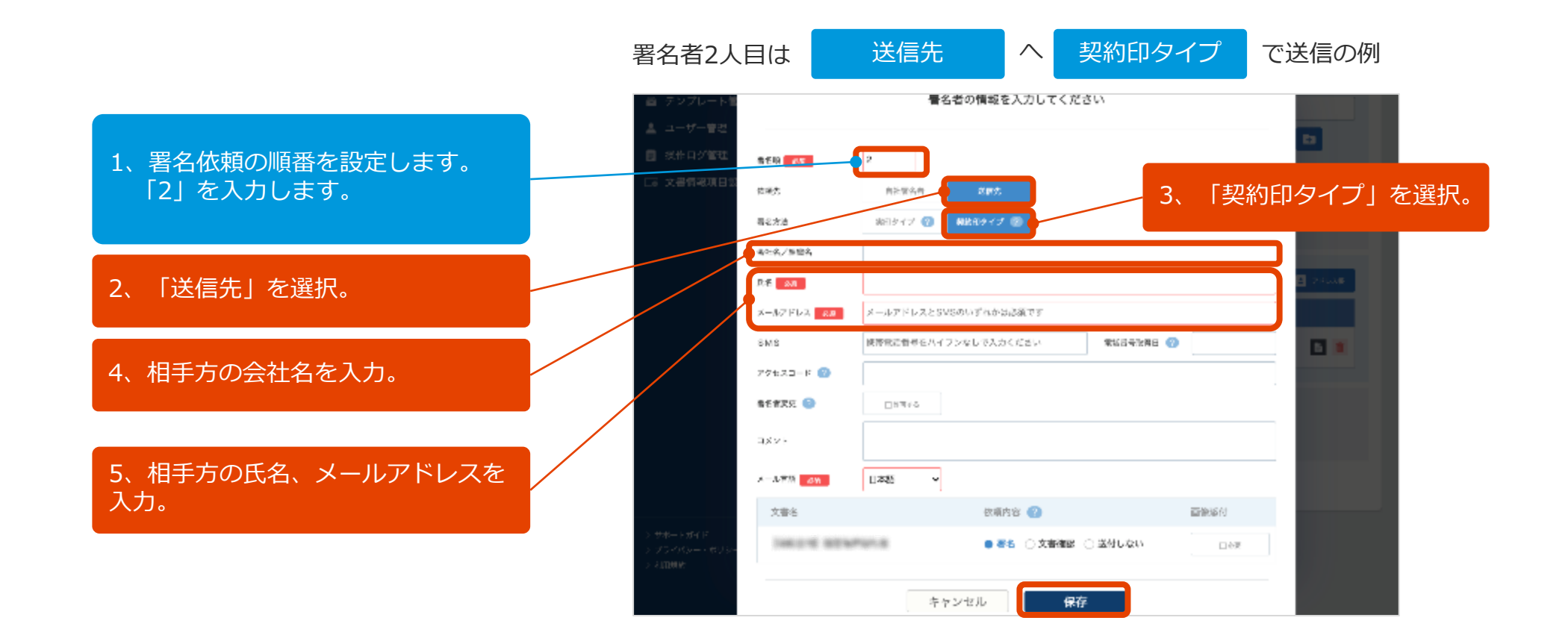

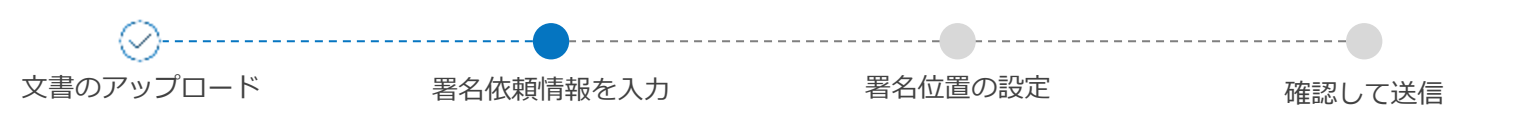

署名依頼情報を入力

⑨ 自社と相手、の署名者の設定が完了しました。「署名位置の設定へ」画面をクリックします。

| しました。<br>します。 | <ul> <li>■ 一括決何表示</li> <li>● テンプレート管理</li> <li>▲ ユーザー管理</li> </ul> |                                                            |
|---------------|--------------------------------------------------------------------|------------------------------------------------------------|
|               | ■ 操作口グ管理<br>□■ 文書者構成日数定                                            | 自社ワークフロー         等名依頼所に重定の保治へ代表の頼を時間します           L18071 * |
|               |                                                                    | 著名者 6月 独定の死気へ巻き効荼支送告します<br>第1巻き者                           |
|               |                                                                    | E 78457 E E E E E E E E E E E E E E E E E E E              |
| ています。         |                                                                    | ● 発標者 編品差字能に指定の対応へ文書を決定します<br>□NDTA                        |
|               |                                                                    | 東る 署名位置の武正へ                                                |

署名者の情報が入っています。

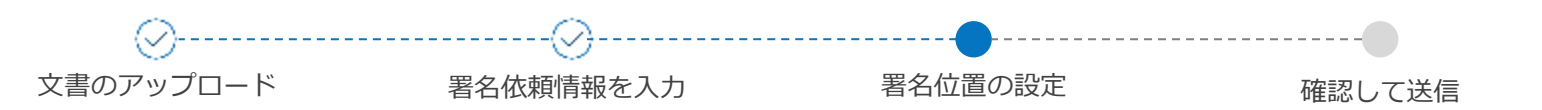

# 署名位置の設定

⑪ 署名欄やテキストボックスを、左側の項目か らドラッグ&ドロップで配置していきます。

### 各要素の説明は以下の通りです。

| <b>T</b> === | 送信側であらかじめ文書に記載する項目があれば利用 |  |  |  |
|--------------|--------------------------|--|--|--|
| •            | します。たとえば日付など。            |  |  |  |

#### T テキスト

「自社署名者」の氏名などを入力するためのテキスト ボックスです。必須の指定が可。

#### T テキスト

「送信先」の会社名・氏名・住所などを入力するため のテキストボックスです。必須の指定が可。

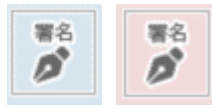

署名位置を配置します。大きさの変更が可能です。

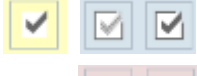

任意でチェック項目を追加することができます。たと えば「個人情報の取り扱いに同意する」などの項目に、 あらかじめチェックが入った状態(もしくはチェック が入っていない状態)で配置することが可能です。

#### 左の項目をつかんで・そのまま移動させて・右側に置く!

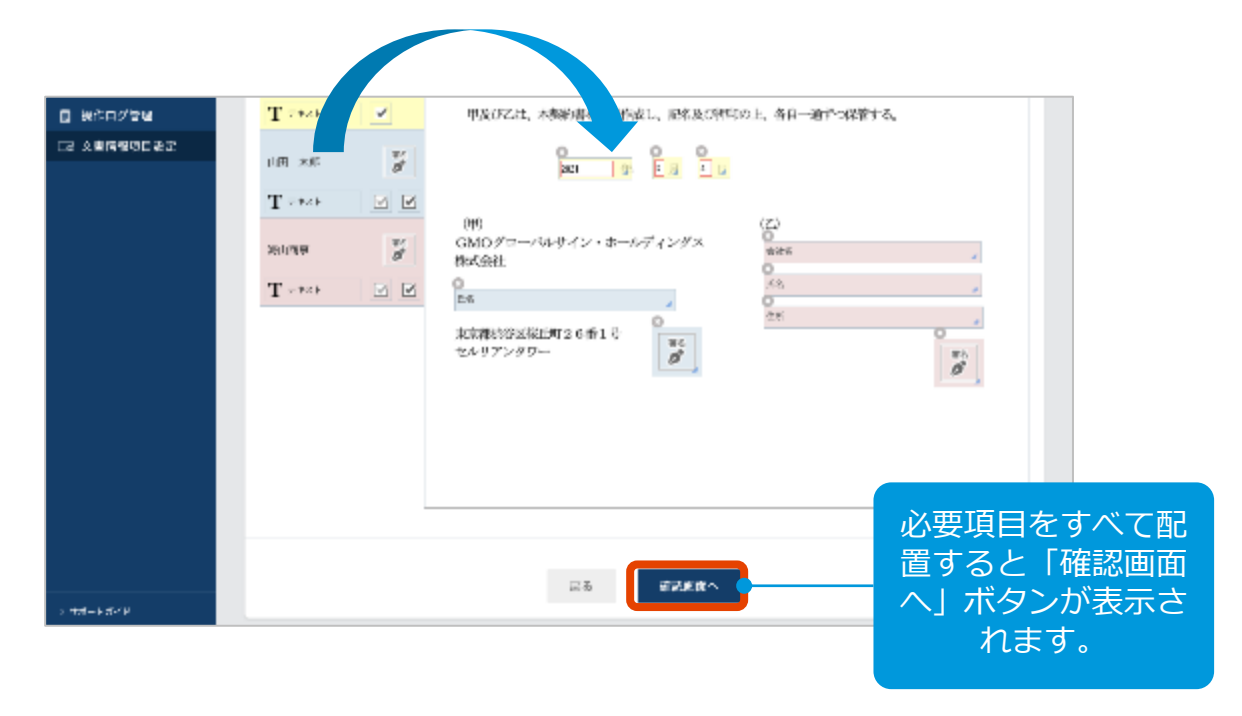

#### 【注意】

ブラウザの拡大縮小を行い、テキストボックスや署名ボックスを設置すると、 位置がずれてしまう可能性があります。ボックス設置時に、下記ご留意ください。 ・倍率を100%で操作する

- ・拡大縮小する場合、最終確認時は100%に戻す
- ・最終確認画面でのプレビューにて問題ないかご確認いただく

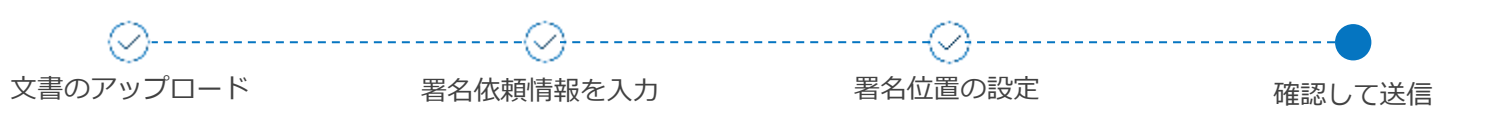

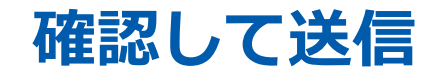

| GMOサイン                         |             | 24.00<br>(11) | キカブラン :探索のも受力プラン | + 808      | R.8.7.9.2 8 0         | el Signaut | 文書一覧  |           |                                                                                                    |
|--------------------------------|-------------|---------------|------------------|------------|-----------------------|------------|-------|-----------|----------------------------------------------------------------------------------------------------|
| 💎 40×80                        | 英約を締結       |               |                  |            |                       |            | フリーワー | ド検索       | <b>▼</b> Q                                                                                                    |
| ■ <b>火器を寄</b> 理                |             | Ø             | ······           | ·····Ø···· | ••••••                |            |       |           |                                                                                                    |
| 🖨 TOP                          |             | 文書のアッフロード     | 著名分類質要を入力        | 著名位置の説定    | 制設して品価                |            | No 1↓ | 署名ステータス ↓ | 文書名 ↓                                                                                                    |
| B 2024                         | ご後後の上 法信する: | ポテンを押してください。  |                  |            |                       |            |       |           |                                                                                                    |
| ā −exter                       |             |               |                  |            |                       |            |       | _         |                                                                                                    |
| ◎ テンプレート常識                     | 2.00-6      | CORR GROUPS   |                  |            |                       |            |       |           |                                                                                                    |
| 1 - <b>1</b> - 192             | 205030      | 87.52         |                  | MR         |                       |            |       |           |                                                                                                    |
| ##ログ後辺                         |             |               |                  |            |                       |            |       | 10000     | and the second second s |
| 医 文書情報項目設定                     | 著名書         |               |                  |            |                       |            |       | -         |                                                                                                    |
|                                | 第1署名者       |               |                  |            |                       |            |       |           |                                                                                                    |
|                                | anase a     | 10 M          |                  |            | ◎ 祭務(1.9-4.7<br>□ 日本語 |            |       |           |                                                                                                    |
|                                | 网络副名言       |               |                  |            |                       |            |       |           |                                                                                                    |
|                                | Ann 2       | 10.000        |                  |            | 日 3000.9 イフ<br>第二日本語  |            |       | _         |                                                                                                    |
|                                |             |               |                  |            |                       |            |       | _         |                                                                                                    |
|                                | 香名依赖文書      |               |                  |            |                       |            |       | _         |                                                                                                    |
|                                | total and   | ND18          | 100.000          |            | 86<br>86              | 6          |       |           |                                                                                                    |
|                                |             |               |                  | ****       |                       |            |       |           |                                                                                                    |
| $> 2(4^{1+1}) \cdot M(4) \leq$ |             |               | 戻る               | SET 9      |                       |            |       |           |                                                                                                    |

① 最後に入力内容を確認します。問題なければ「送信する」ボタンをクリックします。

| 文書一覧  |                                                                                                    |            |          |            | 文書一覧表示 封筒一覧表示     |
|-------|----------------------------------------------------------------------------------------------------|------------|----------|------------|-------------------|
| フリーワー | ド検索                                                                                                    | <b>T</b> Q |          | <b>D</b> 7 | ォルダ管理 ☴→ その他のメニュー |
| No î↓ | 署名ステータス ↑↓                                                                                                    | 文書名 ↓      | 契約/取引日 ↓ | 相手方        | 契約満了日 11          |
| -     |                                                                                                    |            |          |            | B 🔍 🕹             |
|       |                                                                                                    |            |          |            | 🖹 🔍 🕹             |
|       |                                                                                                    |            |          |            | 🖹 🗟 土             |
|       | 1000                                                                                                    | -          |          |            | B 🕄 🕹             |
|       |                                                                                                    |            |          |            | B 🗟 🕹             |
|       |                                                                                                    |            |          |            | B 🗟 🕹             |
|       |                                                                                                    |            |          |            | B 🗟 🕹             |
|       | 1000                                                                                                    |            |          |            | B 🕄 🕹             |
|       |                                                                                                    |            |          |            | i 🔍 🕹             |
|       |                                                                                                    |            |          |            | di 🗟 🕹            |
|       | And in case of the local division of the local division of the loc |            |          |            | B) 🗟 🗄            |

# 迎 文書一覧の画面が表示されたら、署名依頼は完了です。

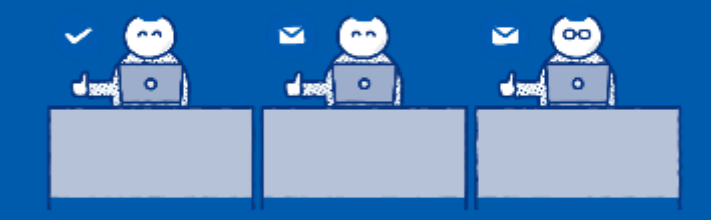

# GMOサインから送信した電子文書 ~入力した文書情報を確認する~

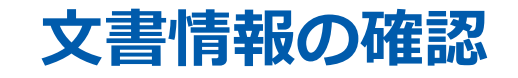

## ① 左メニューの「文書管理」をクリック。

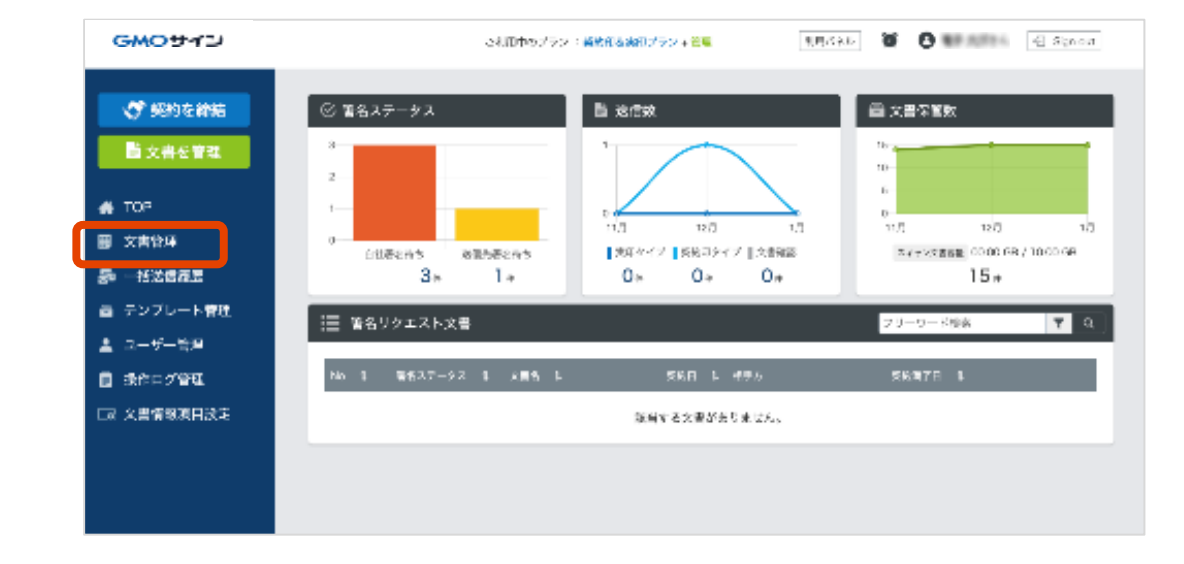

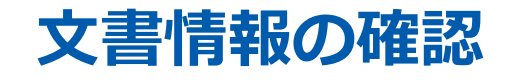

## ② 確認したい文書の 📑 アイコンをクリック。

文書詳細情報を表示します。

| GMOサイン                                                                          | 管理画面をVer.2に | 切り替える >    |            |           | 利用パネル |                             | € Sign out                                            |
|---------------------------------------------------------------------------------|-------------|------------|------------|-----------|-------|-----------------------------|-------------------------------------------------------|
| <ul> <li>ジ 契約を締結</li> <li>         文書を管理     </li> </ul>                        | 文書一覧        | ī<br>- ド検索 | <b>T</b> Q |           | لەر 🖸 | 文書─覧表示<br>レダ管理 <b>三</b> → そ | 封筒一覧表示<br>の他のメニュー                                     |
| <ul> <li>♣ TOP</li> <li>▶ 文書管理</li> <li>♣ 一括送信履歴</li> <li>● テンプレート管理</li> </ul> | No †↓       | 署名ステータス ↑  | 文書名 14     | 契約/取引日 ↑↓ | 相手方   | 契約満了日 ↓                     |                                                       |
| <ul> <li>1.5 下書き一覧</li> <li>(*) 電子署名フォーム</li> <li>管理者メニュー</li> </ul>            | =           | =          |            | 前へ 1 次へ   |       |                             | 6) (1) (1)<br>(1) (1) (1) (1) (1) (1) (1) (1) (1) (1) |
| ▲ ユーザー管理<br>目 操作ログ管理<br>② 管理パネル                                                 |             |            |            |           |       |                             |                                                       |
| → お知らせ一覧                                                                        |             |            |            |           |       |                             |                                                       |

# 文書情報の確認

③文書情報の入力内容を確認できます。 電子帳簿保存法の要件「検索性」を満たす項目は 以下の通りです。

| [相手方]項目     | : | 会社名  |
|-------------|---|------|
| [契約/取引日]項目  | : | 取引日  |
| [契約/取引金額]項目 | : | 取引金額 |

以上で操作完了です。

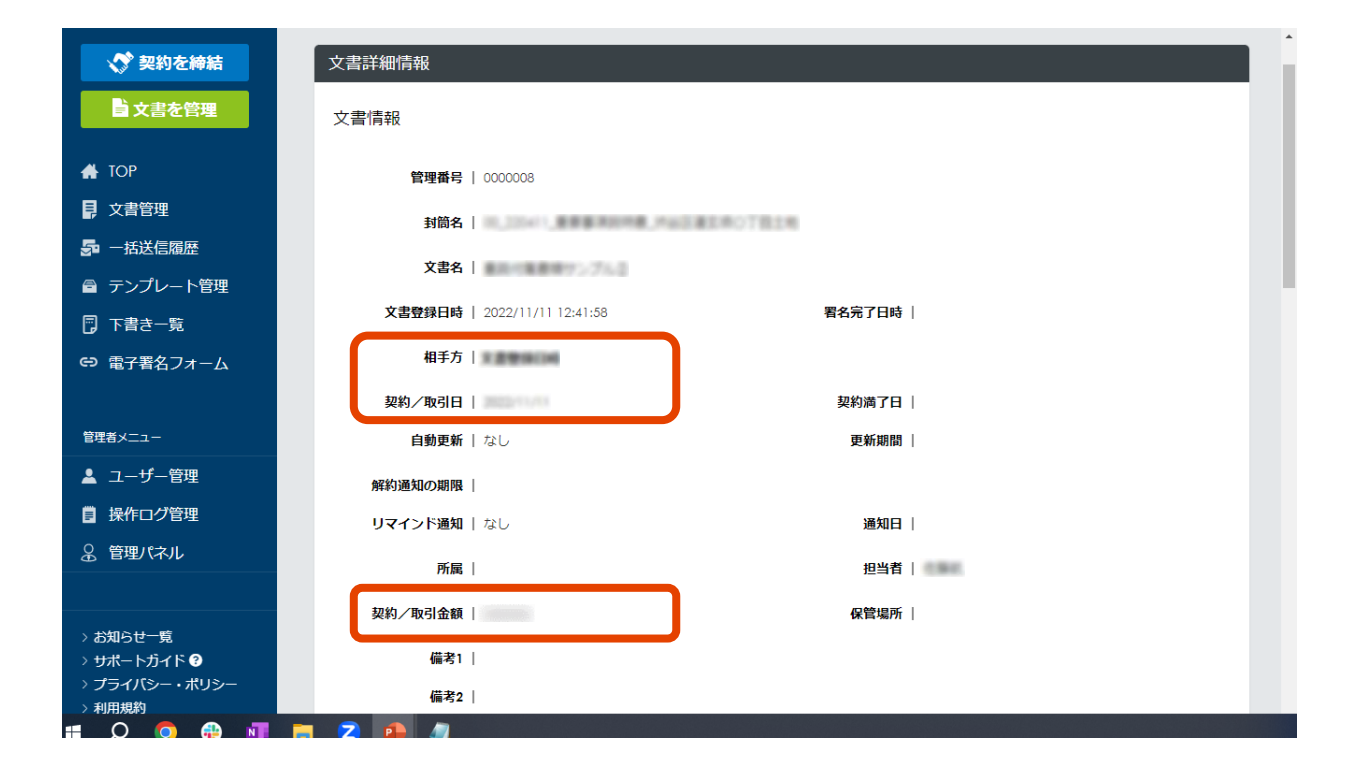

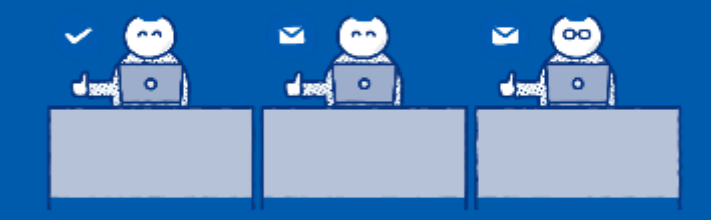

# GMOサインから送信した電子文書 ~送信した後に文書情報を入力する~

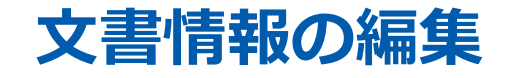

本ガイドp22の「文書詳細情報」を表示。
 同ページ下部の「文書情報編集」をクリックします。

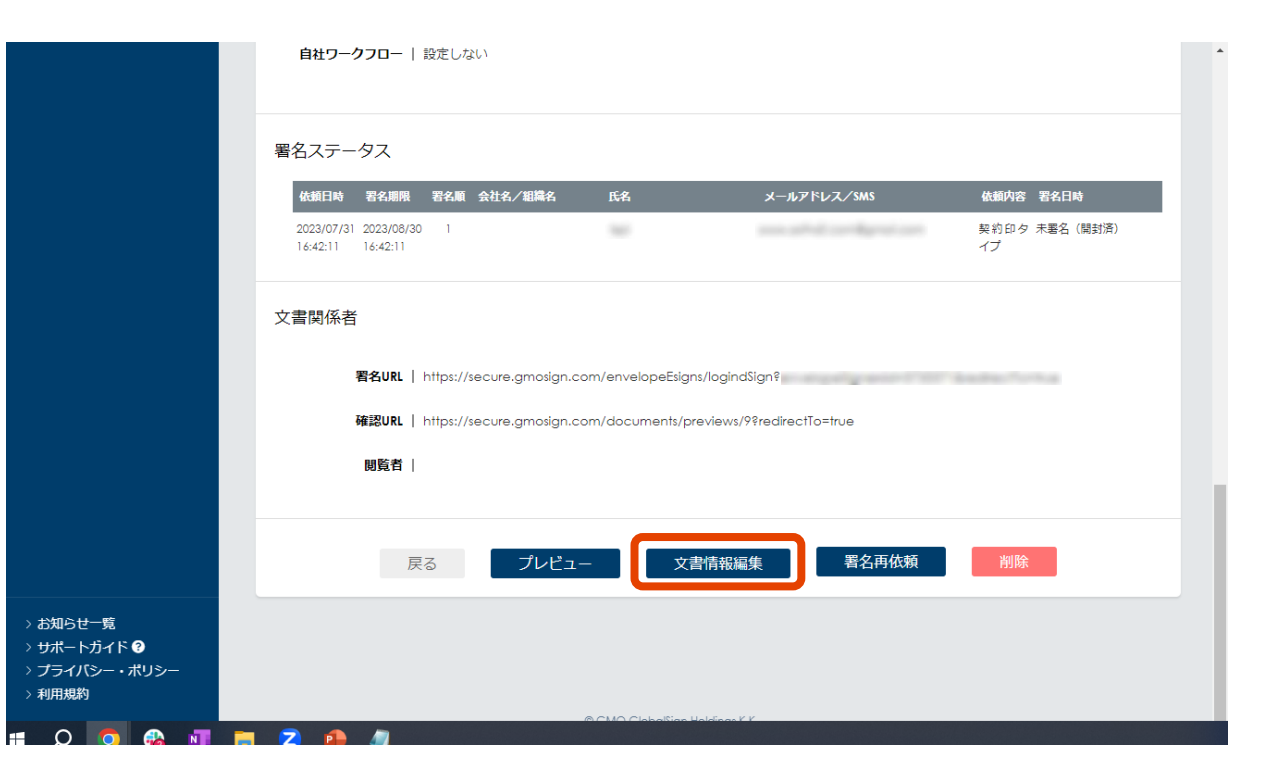

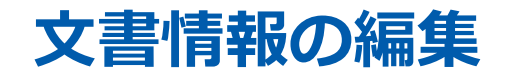

 ② 文書情報の内容を編集できます。
 電子帳簿保存法の要件「検索性」を満たす項目は 以下の通りです。

| [相手方]項目     | : | 会社名  |
|-------------|---|------|
| [契約/取引日]項目  | : | 取引日  |
| [契約/取引金額]項目 | : | 取引金額 |

③ 入力が完了したら、「更新」ボタンをクリッ クします。

以上で操作完了です。

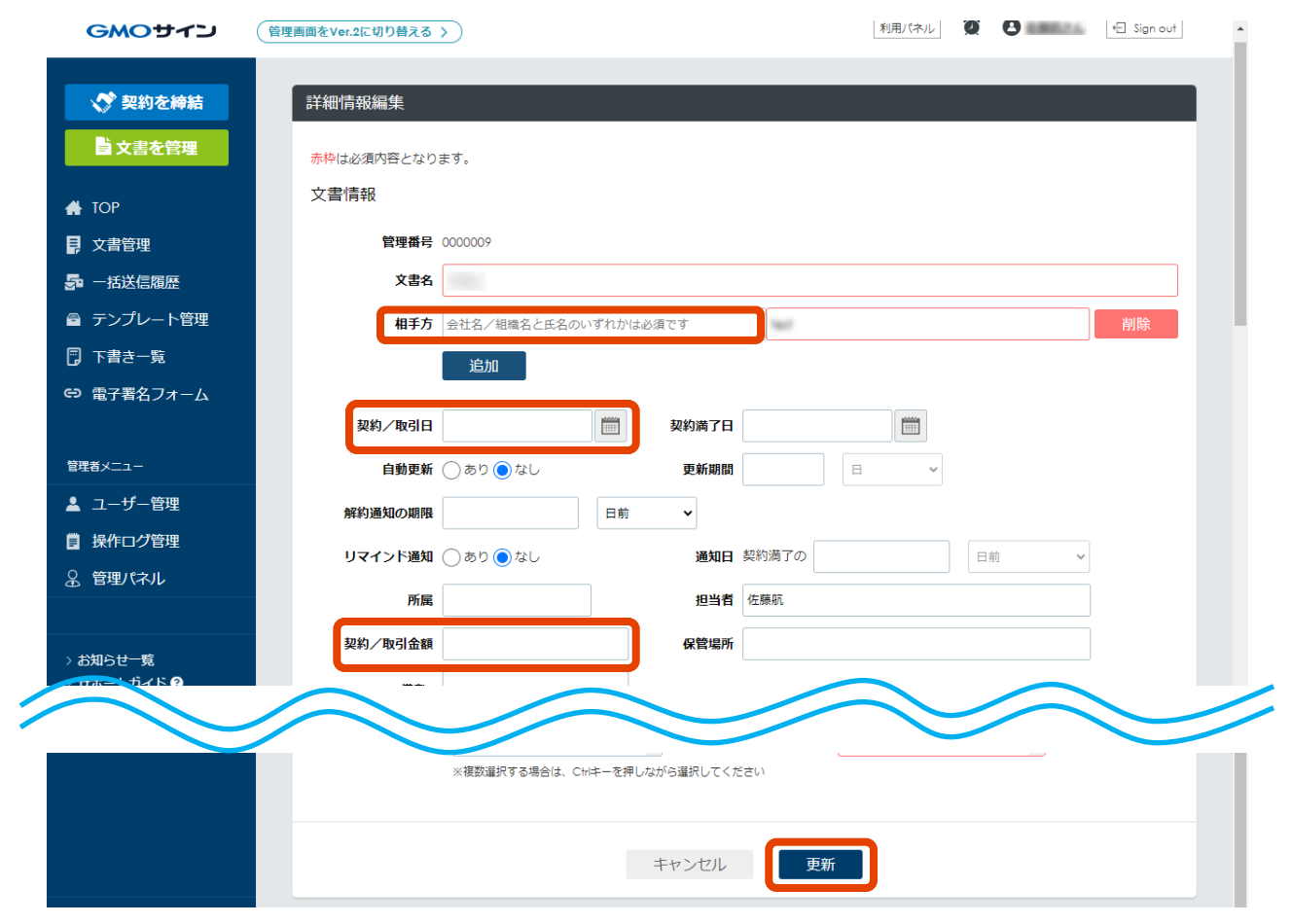

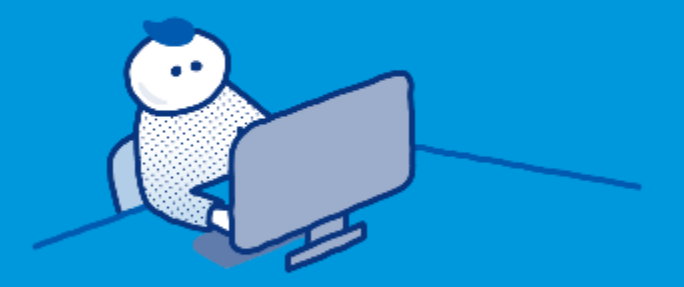

# 「スキャン文書管理」機能によりアップロードした電子文書 保管の際にタイムスタンプ付与と文書情報の入力を行う

※「スキャン文書管理」機能は、「管理者ロール」もしくは「文書管理者ロール」のみ操 作できます。

# スキャン文書(PDF)の保管

## ① 左メニューの「文書を管理」をクリック。

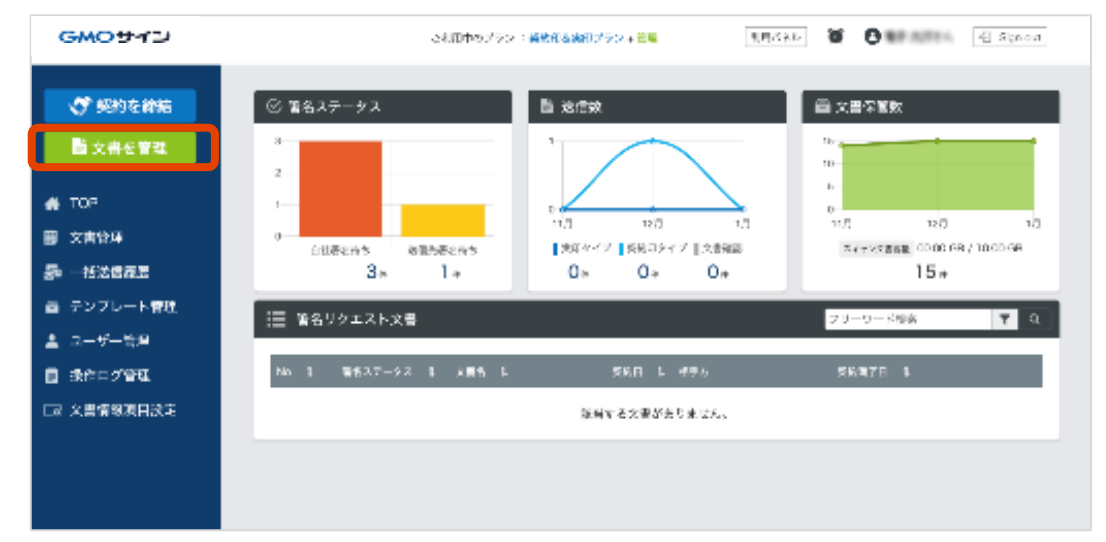

## ② ファイルをアップロードします。

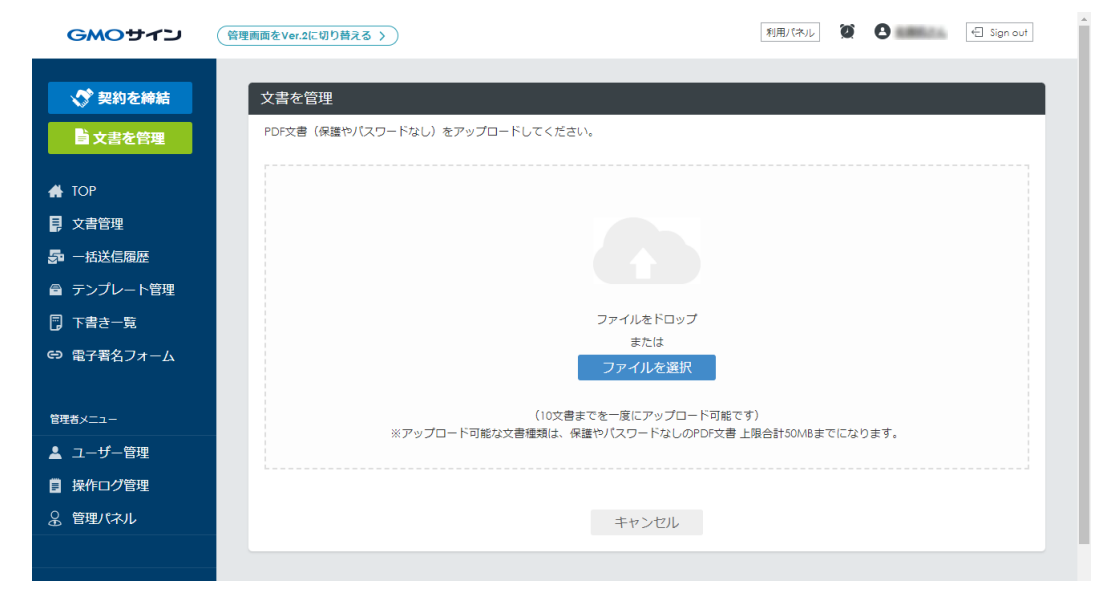

※「スキャン文書管理」機能は、「管理者ロール」もしくは「文書管理者ロール」のみ操 作できます。

# スキャン文書(PDF)の保管

### ③ 保管するファイルにチェックを付けます。 この状態で「登録」をクリックすると、タイムスタ ンプを付与※してファイルを保管できます。 ※タイムスタンプ付与:33円(1タイムスタンプあたり)

これにより、**電子帳簿保存法の要件「真実性」を満** たすことができます。

また、この画面でファイルを保管するGMOサイン上 のフォルダを指定することもできます。

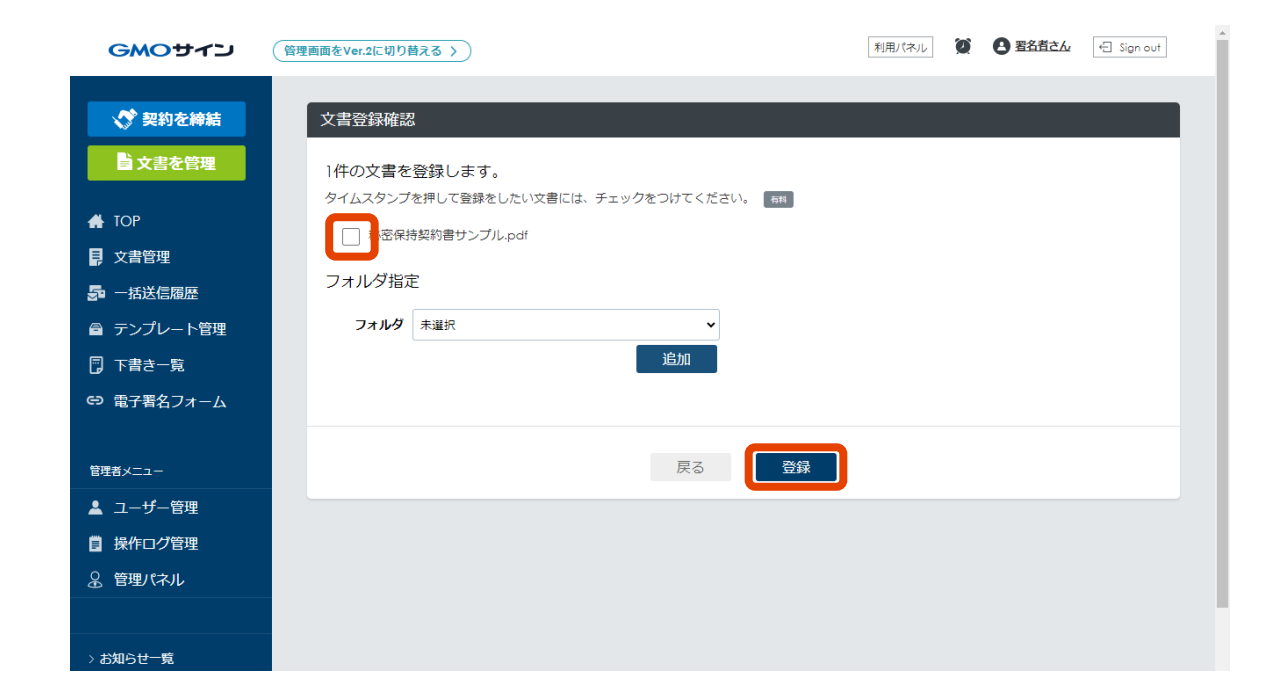

# 保管した文書の情報編集

| GMOサイン     | (管理画面をVer.2に切り替える >        | 利用パネル <b>② 色</b> Sign out |
|------------|----------------------------|---------------------------|
| ✓ 契約を締結    | 文書一覧                       | 文書一覧表示 封阔一覧表示             |
| 主文書を管理     | 登録しました。                    |                           |
| 👫 ТОР      | フリーワード検索 🍸 🍳               | ▶ フォルダ管理 📑 その他のメニュー       |
| 1 文書管理     |                            |                           |
| ݮ 一括送信履歴   | No 1↓ 若名ステータス 1↓ 文書名 1↓ 契約 | 9/取引日 ↑↓ 相手方 契約満了日 ↑↓     |
| 睂 テンプレート管理 |                            |                           |
| 🗊 下書き一覧    | 1000 BC 1000 BC 11         |                           |
| ⇔ 電子署名フォーム | 前个                         | × 1 x^                    |
| 管理者メニュー    |                            |                           |
| ▲ ユーザー管理   |                            |                           |
| ■ 操作ログ管理   |                            |                           |
| 会 管理パネル    |                            |                           |
|            |                            |                           |
| > お知らせ一覧   |                            |                           |

④ ファイルの登録が完了すると「文書管理」画面 に遷移します。

⑤ 次に保管した文書の文書情報を編集します。まず、対象文書の▶ アイコンをクリックします。

|                                                    | 関連契約               | Î |
|----------------------------------------------------|--------------------|---|
|                                                    | 親文書                |   |
|                                                    |                    |   |
|                                                    |                    |   |
|                                                    | 目在ワークフロー   設定しない   |   |
|                                                    | 文書関係者              |   |
|                                                    | 朝覧首                |   |
|                                                    | 戻る プレビュー 文書情報編集 削除 |   |
| > お知らせ一覧<br>> サポートガイド ♀<br>> プライバシー・ポリシー<br>> 利用規約 |                    |   |
|                                                    |                    |   |

⑥「文書詳細情報」が表示されます。
 画面下部の「文書詳細編集」ボタンをクリックします。

# 保管した文書の情報編集

⑦ 文書情報の内容を編集できます。
 電子帳簿保存法の要件「検索性」を満たす項目は
 以下の通りです。

| [相手方]項目     | : | 会社名  |
|-------------|---|------|
| [契約/取引日]項目  | : | 取引日  |
| [契約/取引金額]項目 | : | 取引金額 |

⑧ 入力が完了したら、「更新」ボタンをクリックします。

以上で操作完了です。

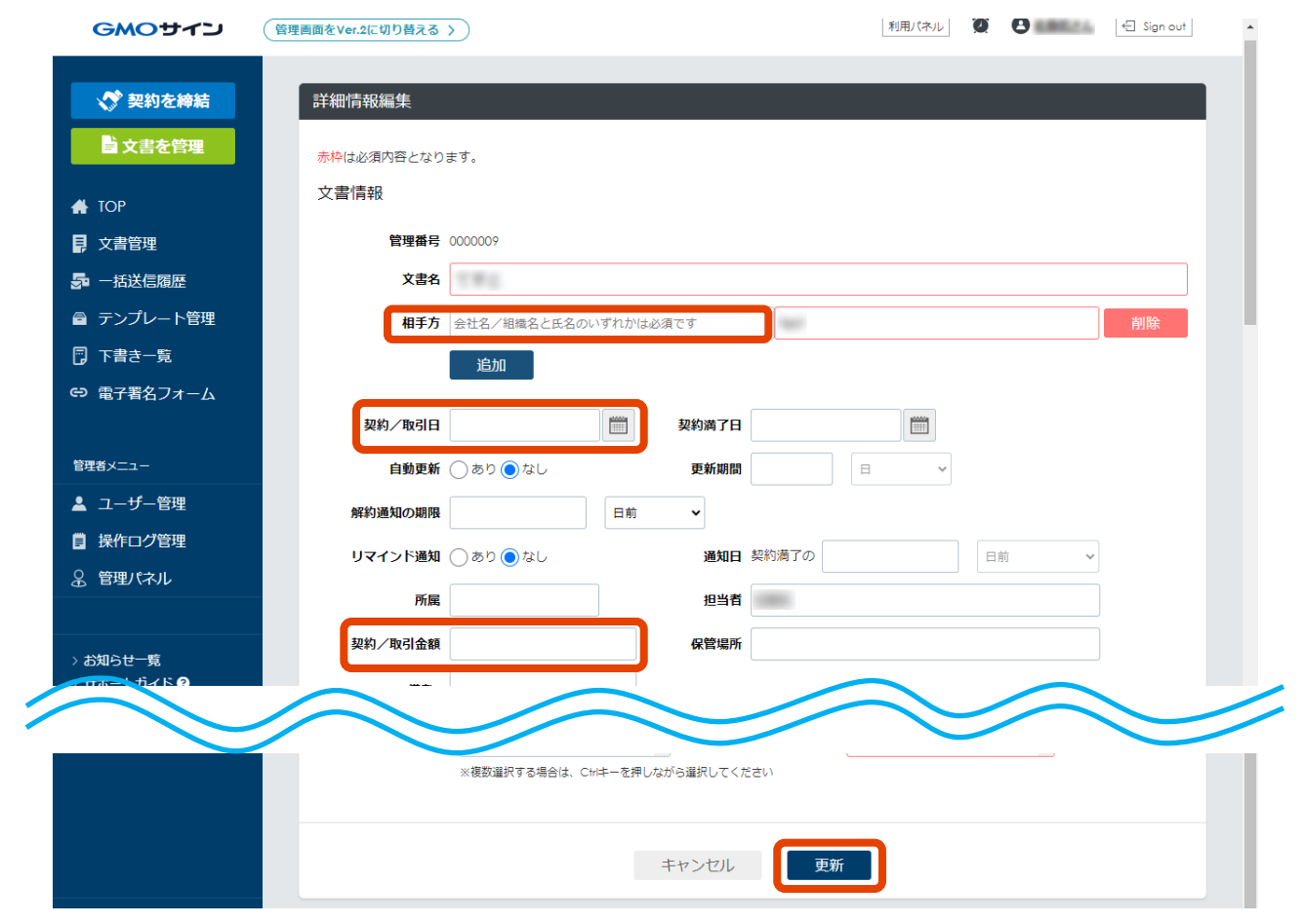

# お問い合わせ

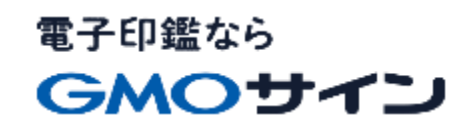

# お気軽にお問い合わせください

| 電子印鑑GMOサイン 運営事務局 |                                   |  |
|------------------|-----------------------------------|--|
| 電話番号             | 03-6415-7444 (受付時間 平日10:00-18:00) |  |
| メールアドレス          | support@cs.gmosign.com            |  |
| お問い合わせフォーム       | https://www.gmosign.com/form/     |  |
| オンライン相談          | https://www.gmosign.com/online/   |  |

GMOサイン 検索

### ∖最新情報をお届け! 電子印鑑GMOサインのメディア/

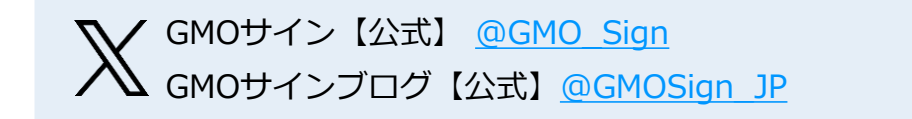

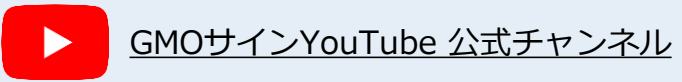